# **MobiControl Installation Guide**

Please follow the below instructions to install and activate MobiControl on a new / refreshed device, or upgrade a current installation:

The following is a quick installation guide. More detailed instructions are provided immediately following Quick Installation.

- 1) Uninstall / disable any "anti-virus" or scanning applications, such as "Lookout" that may be installed on the device. Such applications can interfere with the general operation of the MobiControl and OmniPark V2.5 applications.
- 2) Download and Install the Latest Version of MobiControl
  - A. Open a Web Browser, such as Chrome or "Samsung Internet"
  - B. Go to: https://online.omnipark.com/setup/
  - C. Under the "MobiControl Install" options, it should list the device types and provide the download links. Tap the latest version for your device. (Ex: If you're on a Samsung, tap the highest version number to download the latest version for your device.)
  - D. Download and install the MobiControl Application
  - E. Open the MobiControl Application.
  - F. Follow the prompts, and press "Allow" for each permission until you are left on the "Activation" screen.
- 3) Activate MobiControl and email OmniPark Support for Device Classification.
  - A. On the "Activation" screen enter the following code: YQEFLR49
  - B. Additional prompts should appear. Read the prompts and press the bolded words to proceed with the device activation.
  - C. Once all the prompts have been completed, press "Device Configuration".
  - D. Send a new email to support@omnipark.com with the following information:
    - i. The OmniPark Device ID you plan to use with this device
    - ii. The "AndroidPlus" number you see on this screen
- 4) (This information together allows us to associate this Device with the Device ID, so we can provide remote support, should the need arise.)

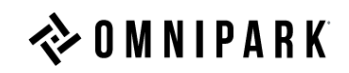

## **Instructions with Images:**

1) Uninstall / Deactivate any "Antivirus" Applications.

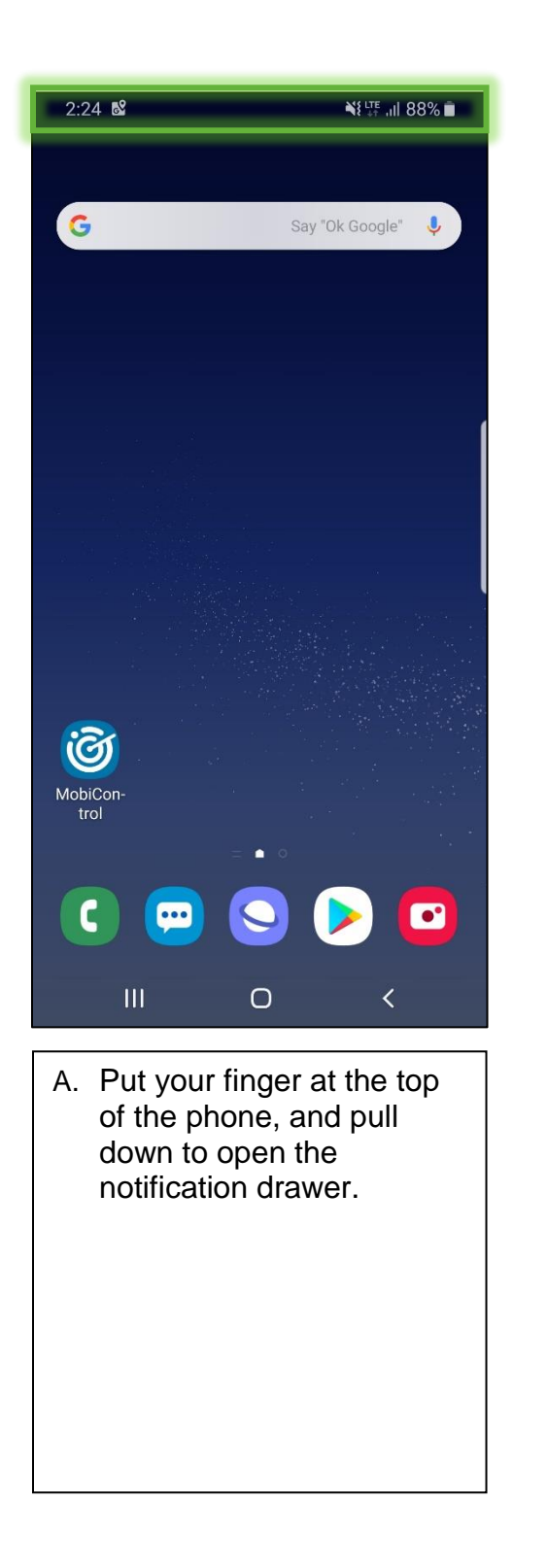

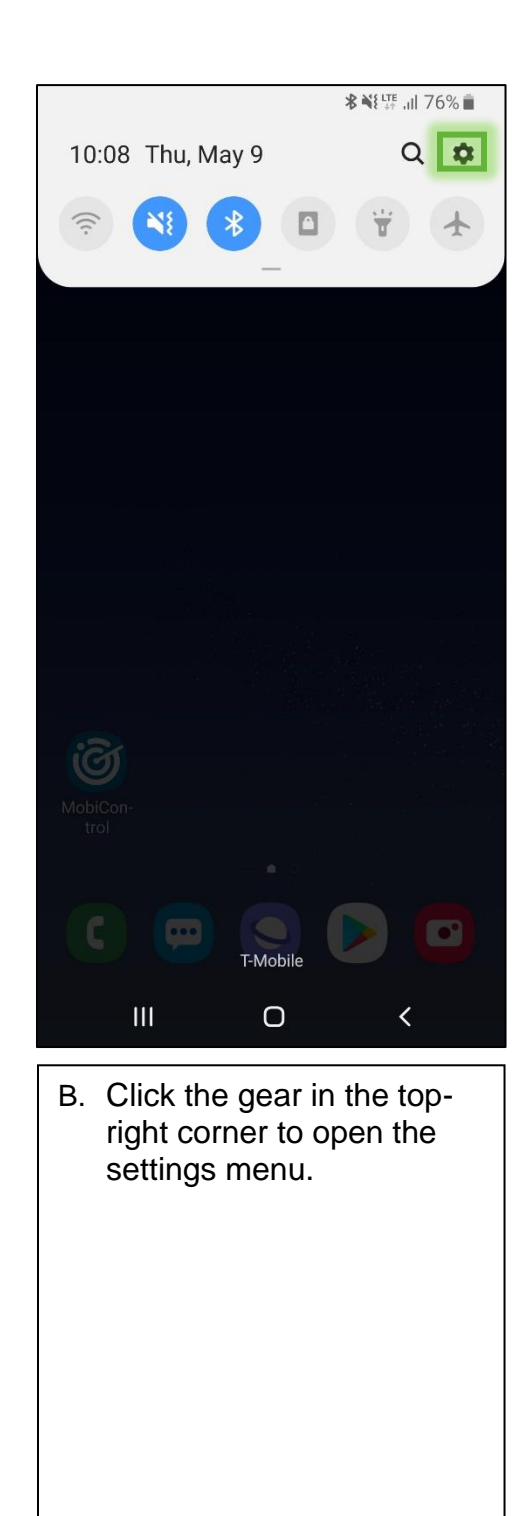

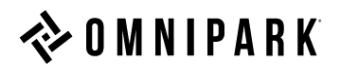

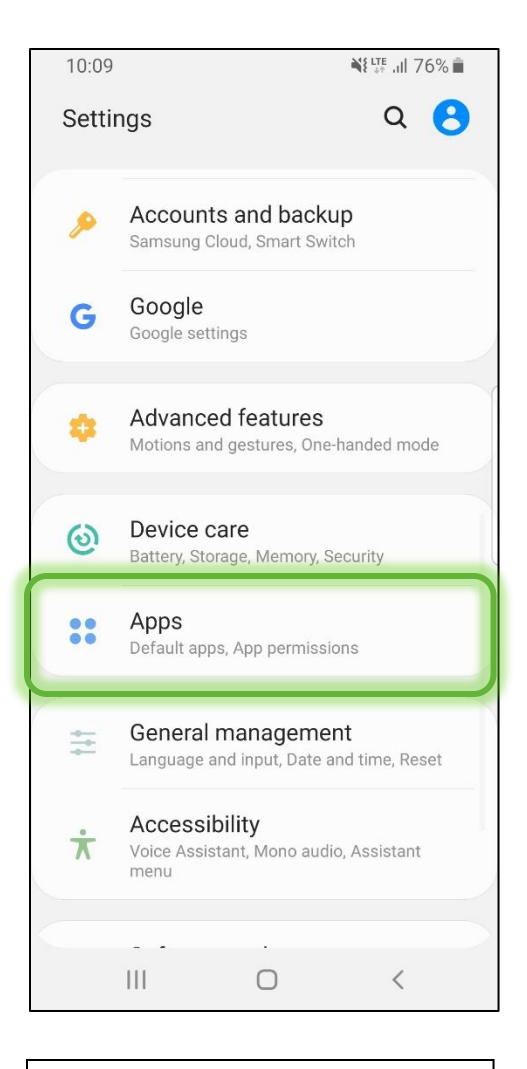

C. Tap "Apps" or "Applications" then "Application Manager" (in older versions of Android).

| 10:09 | 7                         | ¥t LTEII 76% ∎ |
|-------|---------------------------|----------------|
| < Ap  | ops                       | Q :            |
| All 🔻 |                           |                |
| 6     | MobiControl<br>37.90 MB   |                |
| 0     | My Files                  | \$             |
| 3     | OmniPark v2.5<br>37.47 MB |                |
| C     | <b>Phone</b><br>9.12 MB   |                |
| •     | Photos<br>104 MB          |                |
| •     | Reminder<br>7.58 MB       | \$             |
| 8     | Samsung ng                |                |
|       |                           | <              |
|       |                           |                |

D. Tap this drop down, then tap "Show System Apps".

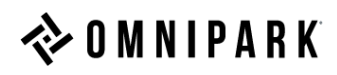

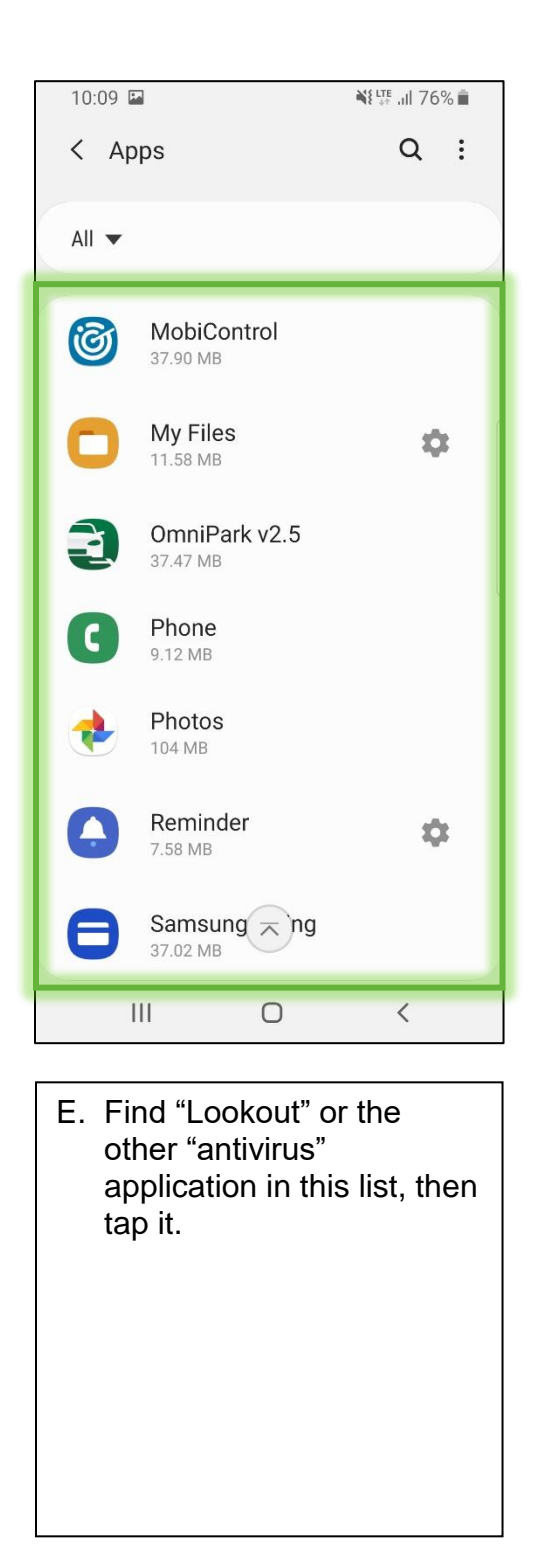

| < App info                                                                                       |                                  |
|--------------------------------------------------------------------------------------------------|----------------------------------|
|                                                                                                  |                                  |
|                                                                                                  |                                  |
|                                                                                                  | Installed                        |
| Uninstall                                                                                        | Force stop                       |
| Usage                                                                                            |                                  |
| Mobile data<br>831 KB/350 MB use                                                                 | ed since May 8                   |
|                                                                                                  |                                  |
| Battery<br>0% used since last f                                                                  | fully charged                    |
| Battery<br>0% used since last f<br>Storage<br>37.47 MB used in in                                | fully charged<br>Iternal storage |
| Battery<br>0% used since last f<br>Storage<br>37.47 MB used in in<br>Memory<br>No memory used in | fully charged<br>Iternal storage |
| Battery<br>0% used since last f<br>Storage<br>37.47 MB used in in<br>Memory<br>No memory used in | fully charged<br>Iternal storage |

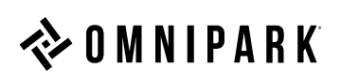

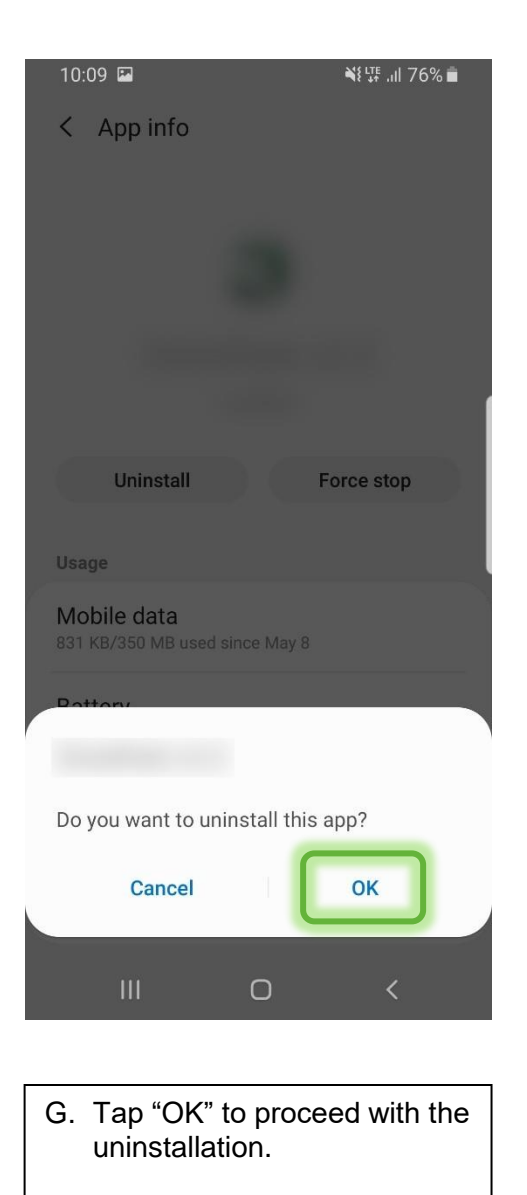

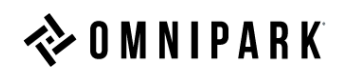

2) Download and Install the Latest Version of MobiControl for your device.

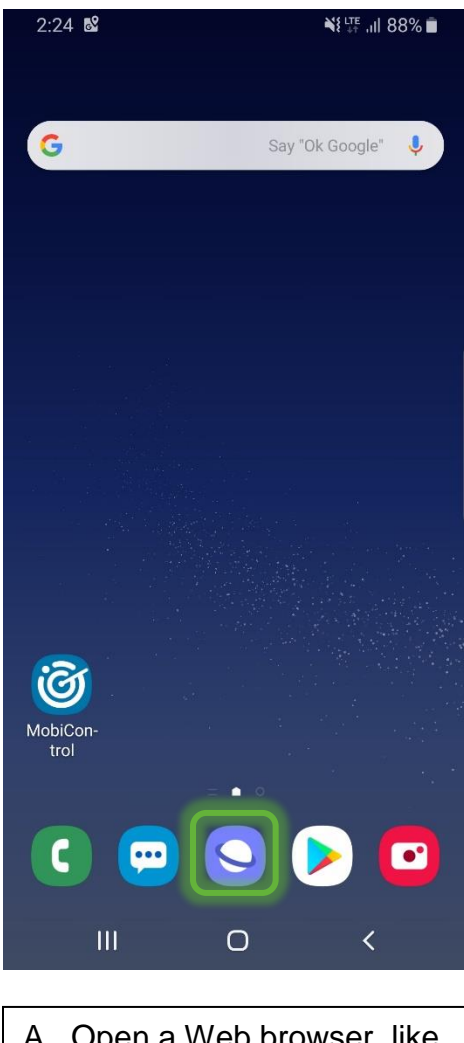

A. Open a Web browser, like Chrome or "Samsung Internet".

| 2-24 🖬 💐 🔤 🕺                                                                                             |                                                                                                    |  |  |  |  |
|----------------------------------------------------------------------------------------------------|----------------------------------------------------------------------------------------------------|--|--|--|--|
| G 🗸                                                                                                    | online.omnipark.com/ <u>setup</u> 🗙 🔍                                                                                                    |  |  |  |  |
| ۲                                                                                                    | http://online.omnipark.com/setup<br>http://online.omnipark.com/setup                                                                                                    |  |  |  |  |
| Q                                                                                                    | online.omnipark.com/setup<br>https://www.google.com/search?ie=UTF-8                                                                                                    |  |  |  |  |
| ହ                                                                                                    | Find online.omnipark.com/setup o                                                                                                    |  |  |  |  |
|                                                                                                    |                                                                                                    |  |  |  |  |
| ්ටු setups stop syrup …                                                                                  |                                                                                                    |  |  |  |  |
| 1 2                                                                                                    | 3 4 5 6 7 8 9 0                                                                                                    |  |  |  |  |
| q <sup>*</sup> w                                                                                         | $\begin{bmatrix} \bullet & \bullet \\ \bullet & \bullet \end{bmatrix} \mathbf{r} \begin{bmatrix} \bullet & \mathbf{r} \\ \bullet & \mathbf{y} \end{bmatrix} \mathbf{u} \begin{bmatrix} \bullet & \bullet \\ \bullet & \bullet \end{bmatrix} \mathbf{r} \begin{bmatrix} \bullet & \bullet \\ \bullet & \mathbf{p} \end{bmatrix}$ |  |  |  |  |
| а                                                                                                    | $\overset{\circ}{s}$ $\overset{*}{d}$ $\overset{*}{f}$ $\overset{*}{g}$ $\overset{*}{h}$ $j$ $\overset{*}{k}$ $I$                                                                                                    |  |  |  |  |
| +                                                                                                    | z x c v b n m 🛥                                                                                                    |  |  |  |  |
| !#1                                                                                                    | , / EN(US)com Go                                                                                                    |  |  |  |  |
|                                                                                                    | III O ~ III                                                                                                    |  |  |  |  |
| B. Go to <u>https://online.omnipark.com/setup</u><br>using the address bar at<br>the top of the browser. |                                                                                                    |  |  |  |  |

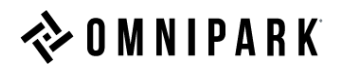

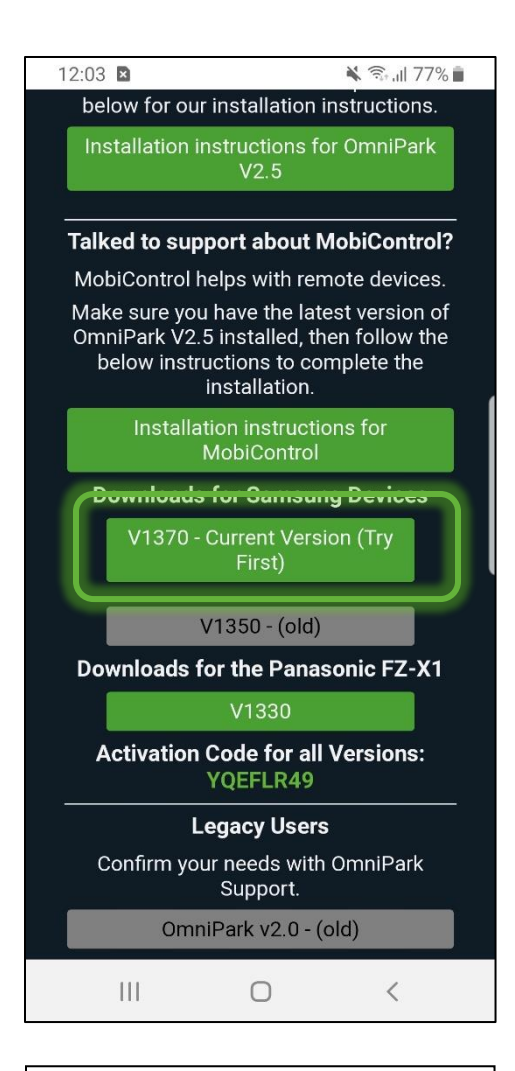

C. Scroll down, then tap the most recent version of MobiControl available in this list. If your device does not match any of these categories, it is possible that your device is not on the HCL. Please contact support@omnipark.com with your device model for further information.

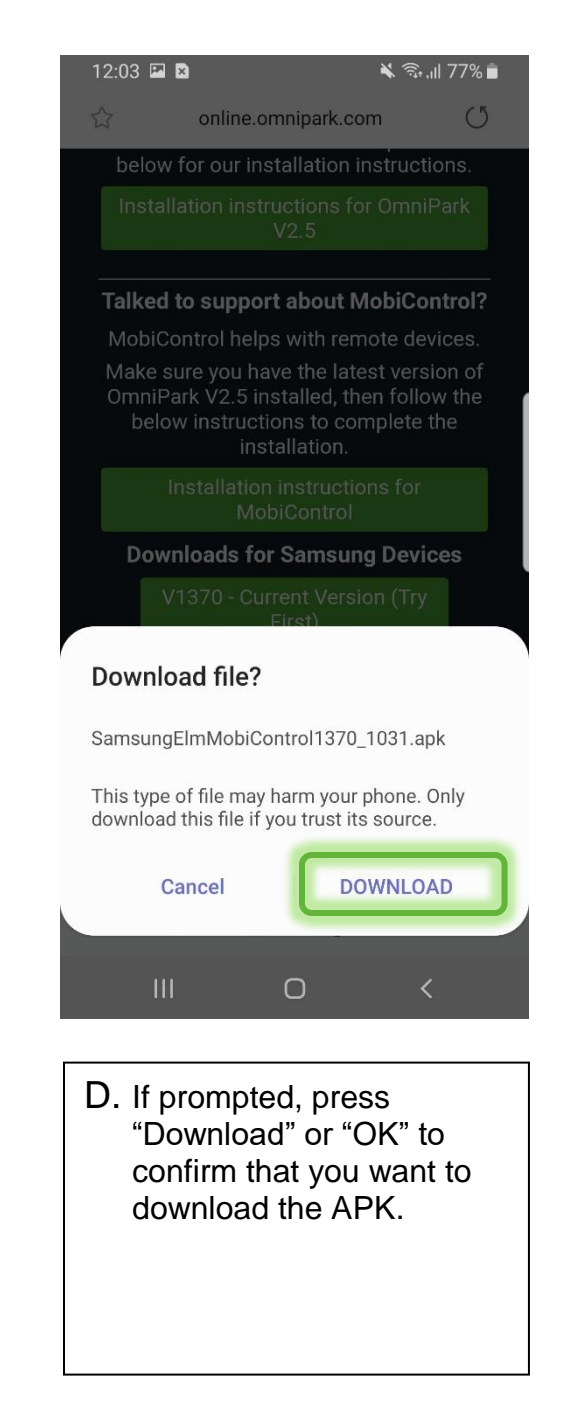

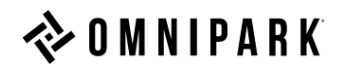

|                        |                                |                                           | ** 🗟       | .,ıl 77% 🗎 |
|------------------------|--------------------------------|-------------------------------------------|------------|------------|
| 12:1                   | 0 Fri,                         | June 14                                   |            | Q 🏚        |
| <b></b>                | ×                              | *                                         | y (        | *          |
| Sar<br>Sams<br>File do | msung Int<br>ungElm<br>wnloade | ernet 12:10 PM<br><b>MobiControl</b><br>d | .apk       |            |
| 🗙 Sys                  | tem UI                         |                                           |            |            |
| No SI                  | М                              |                                           |            |            |
| Insert                 | SIM card                       | ē.                                        |            |            |
|                        |                                | Notification                              | n settings | Clear      |
|                        |                                |                                           |            |            |
| Da                     |                                |                                           |            |            |
| 1 file                 | downlc                         | aded.                                     |            | ×          |
|                        |                                |                                           |            |            |
|                        |                                | Legacy Us                                 | ers        |            |
| <                      |                                | Emergency call                            | s only     |            |
|                        | Ш                              | 0                                         |            | <          |

E. Once the file is downloaded, navigate to the place where you saved it, or open the Notification menu, and you should find it there. Tap it to open it. If prompted to open with "Package Installer" or "Scan with Lookout" or another option, tap "Package Installer", as "Scanning" the application often prompts 'anti-virus' to interfere with standard operation of the application.

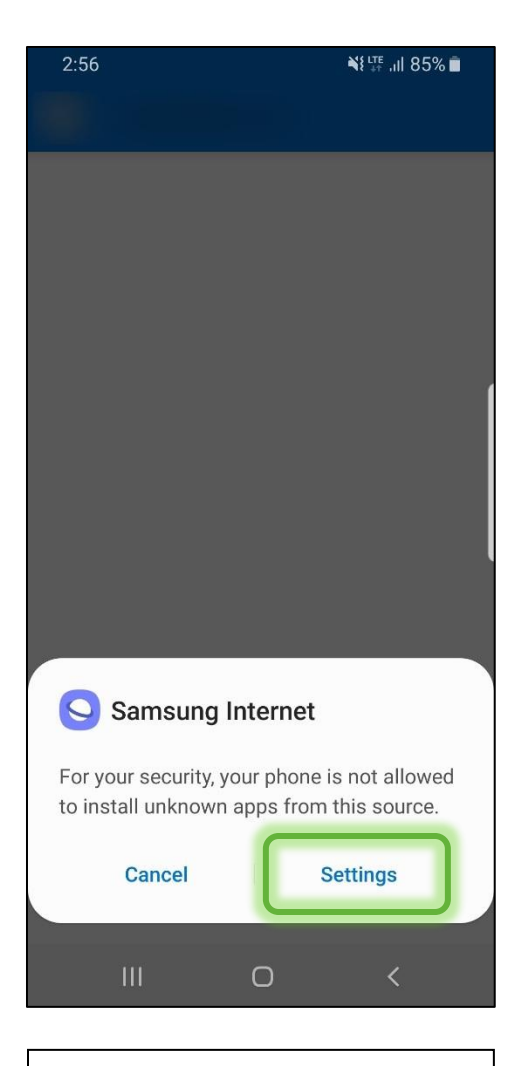

F. This should trigger the installation process, and depending on certain factors, you may be prompted with this (or similar) prompt. Read the information, and then press "Settings".

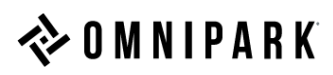

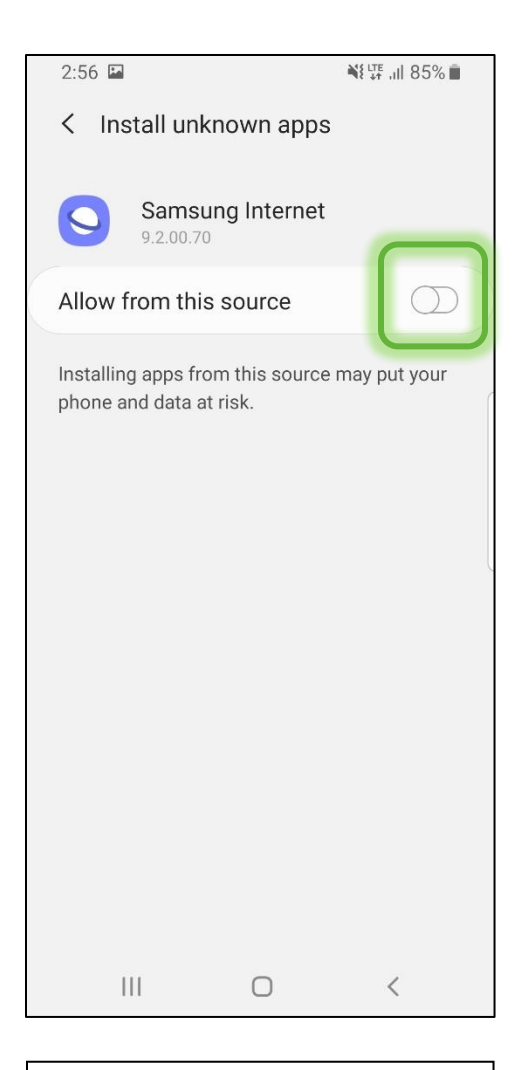

G. In newer versions of Android, you will be prompted with "Allow from this Source". Tap this to activate. In older versions, you will simply check "Install from Unknown Sources" or similar phrasing and follow the prompts.

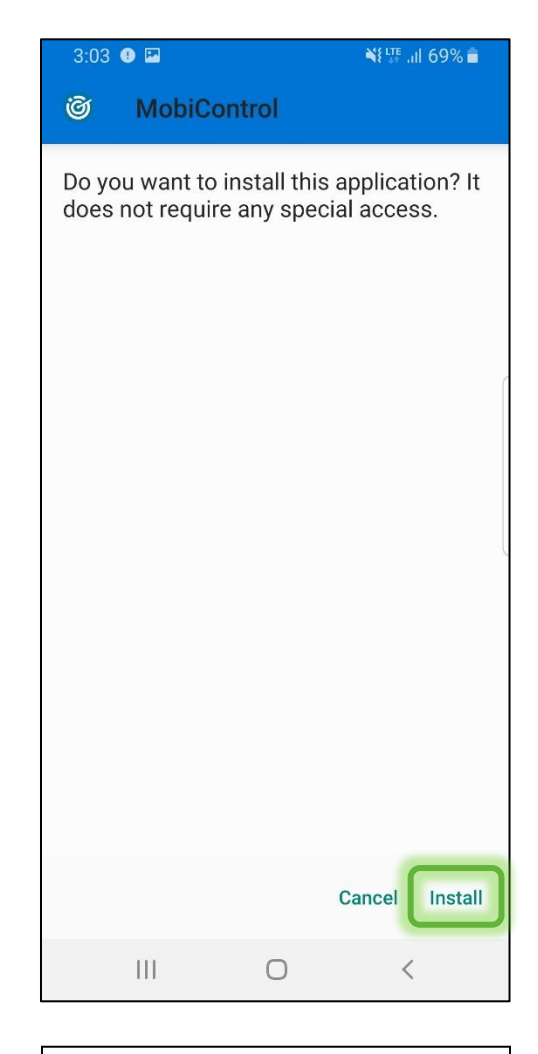

H. Press "Install" to install the app to the device.

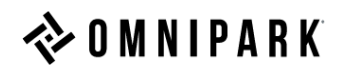

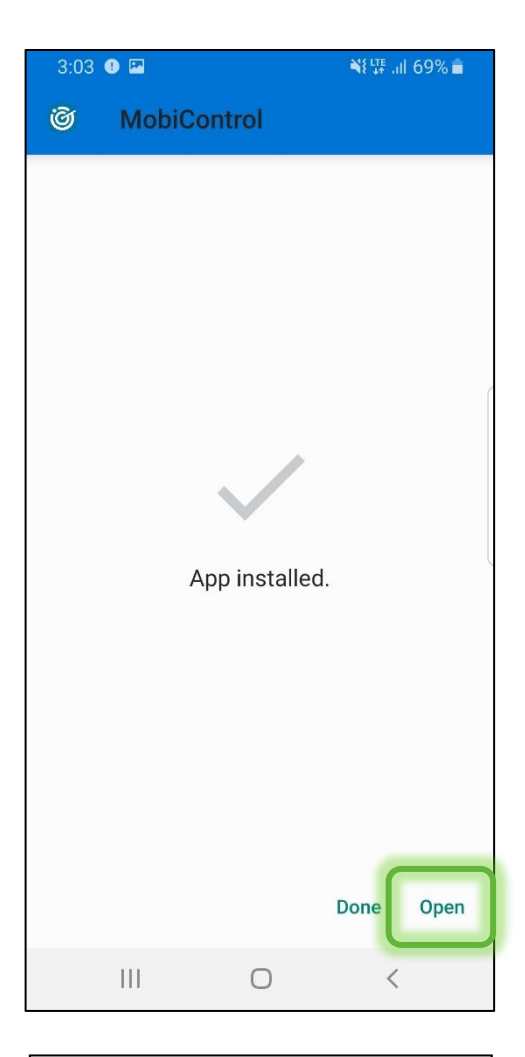

I. Press "Open" to Open MobiControl.

| 3:03 🕒 🖬            | ¥{ \罪 .ıl 69% ∎                                                       |
|---------------------|-----------------------------------------------------------------------|
| SOTI                | MOBICONTROL                                                           |
| 1 of 7              | w <b>MobiControl</b> to<br>e pictures and record<br>eo?<br>Deny Allow |
|                     |                                                                       |
| 111                 | <b>○ べ</b>                                                            |
| J. "Allow" are requ | all permissions that<br>uested.                                       |

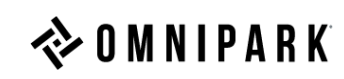

3) Activate MobiControl and Communicate this new Activation to support@omnipark.com

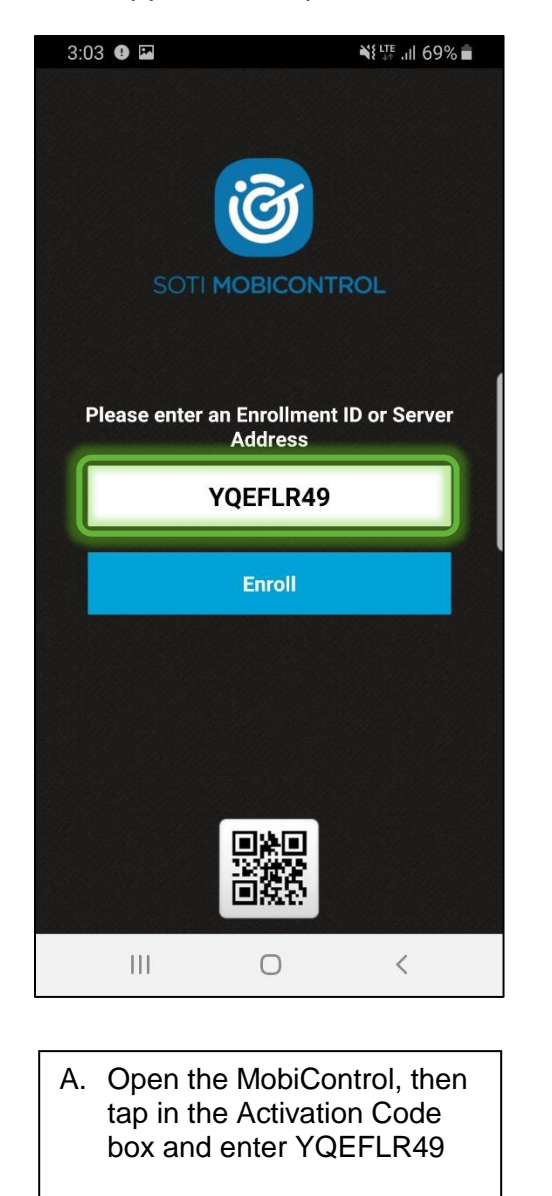

| Activate device admin app<br>MobiControl<br>SOTI Inc MobiControl mobile device<br>management<br>Activating this admin app will allow<br>MobiControl to perform the following actions:<br>• Erase all data<br>Erase the phone's data without warning by<br>performing a factory data reset.<br>• Change the screen lock<br>Change the screen lock<br>Change the screen lock<br>Change the screen lock<br>Change the screen lock<br>Control the length and the characters<br>allowed in screen lock passwords and<br>PINS.<br>• Monitor screen unlock attempts<br>Monitor the number of incorrect password<br>typed. when unlocking the screen, and lock<br>the phone or erase all the phone's data if<br>too many incorrect passwords are typed.<br>• Lock the screen<br>Control how and when the screen locks. | 3.04 @                                                                                                    |                                                                      |                                                                                                |                                                                                              |
|----------------------------------------------------------------------------------------------------|----------------------------------------------------------------------------------------------------|----------------------------------------------------------------------|------------------------------------------------------------------------------------------------|----------------------------------------------------------------------------------------------|
| Activate device admin app<br>MobiControl<br>SOTI Inc MobiControl mobile device<br>management<br>Activating this admin app will allow<br>MobiControl to perform the following actions:<br>• Erase all data<br>Erase the phone's data without warning by<br>performing a factory data reset.<br>• Change the screen lock<br>Change the screen lock.<br>• Set password rules<br>Control the length and the characters<br>allowed in screen lock passwords and<br>PINS.<br>• Monitor screen unlock attempts<br>Monitor the number of incorrect password<br>typed, when unlocking the screen, and lock<br>the phone or erase all the phone's data if<br>too many incorrect passwords are typed.<br>• Lock the screen<br>Control how and when the screen locks.                                                      | A                                                                                                    |                                                                      |                                                                                                | ¶8 -4+ ill 09 /0∎                                                                            |
| <ul> <li>MobiControl</li> <li>Sort Inc MobiControl mobile device management</li> <li>Activating this admin app will allow MobiControl to perform the following actions:</li> <li>Erase all data</li> <li>Erase the phone's data without warning by performing a factory data reset.</li> <li>Change the screen lock</li> <li>Set password rules</li> <li>Control the length and the characters allowed in screen lock passwords and PINs.</li> <li>Monitor the number of incorrect password the phone or erase all the phone's data if to omany incorrect passwords are typed.</li> <li>Lock the screen</li> <li>Control how and when the screen locks.</li> </ul>                                                                                                    | Activ                                                                                                    | ate dev                                                              | ice admin aj                                                                                   | рр                                                                                           |
| <ul> <li>SOTI Inc MobiControl mobile device management</li> <li>Activating this admin app will allow MobiControl to perform the following actions:</li> <li>Erase all data<br/>Erase the phone's data without warning by performing a factory data reset.</li> <li>Change the screen lock<br/>Change the screen lock.</li> <li>Set password rules<br/>Control the length and the characters allowed in screen lock passwords and PINs.</li> <li>Monitor screen unlock attempts<br/>Monitor the number of incorrect password typed, when unlocking the screen, and lock the phone or erase all the phone's data if to omany incorrect passwords are typed.</li> <li>Lock the screen<br/>Control how and when the screen locks.</li> </ul>                                                                       | 6                                                                                                    | Mobi                                                                 | iControl                                                                                       |                                                                                              |
| <ul> <li>Activating this admin app will allow<br/>MobiControl to perform the following actions:</li> <li>Erase all data<br/>Erase the phone's data without warning by<br/>performing a factory data reset.</li> <li>Change the screen lock<br/>Change the screen lock.</li> <li>Set password rules<br/>Control the length and the characters<br/>allowed in screen lock passwords and<br/>PINs.</li> <li>Monitor screen unlock attempts<br/>Monitor the number of incorrect password<br/>typed, when unlocking the screen, and lock<br/>the phone or erase all the phone's data if<br/>too many incorrect passwords are typed.</li> <li>Lock the screen<br/>Control how and when the screen locks.</li> </ul>                                                                                                  | SOTI<br>mana                                                                                                    | Inc MobiC<br>agement                                                 | Control mobile de                                                                              | evice                                                                                        |
| <ul> <li>Erase all data<br/>Erase the phone's data without warning by<br/>performing a factory data reset.</li> <li>Change the screen lock<br/>Change the screen lock.</li> <li>Set password rules<br/>Control the length and the characters<br/>allowed in screen lock passwords and<br/>PINs.</li> <li>Monitor screen unlock attempts<br/>Monitor the number of incorrect password<br/>typed. when unlocking the screen, and lock<br/>the phone or erase all the phone's data if<br/>too many incorrect passwords are typed.</li> <li>Lock the screen<br/>Control how and when the screen locks.</li> </ul>                                                                                                    | Activating this admin app will allow<br>MobiControl to perform the following actions:                                               |                                                                      |                                                                                                |                                                                                              |
| <ul> <li>Change the screen lock<br/>Change the screen lock.</li> <li>Set password rules<br/>Control the length and the characters<br/>allowed in screen lock passwords and<br/>PINs.</li> <li>Monitor screen unlock attempts<br/>Monitor the number of incorrect password<br/>typed. when unlocking the screen, and lock<br/>the phone or erase all the phone's data if<br/>too many incorrect passwords are typed.</li> <li>Lock the screen<br/>Control how and when the screen locks.</li> </ul>                                                                                                    | • <b>E</b>                                                                                                    | Erase all<br>Erase the p                                             | data<br>hone's data with                                                                       | out warning by                                                                               |
| <ul> <li>Set password rules<br/>Control the length and the characters<br/>allowed in screen lock passwords and<br/>PINs.</li> <li>Monitor screen unlock attempts<br/>Monitor the number of incorrect password<br/>typed. when unlocking the screen, and lock<br/>the phone or erase all the phone's data if<br/>too many incorrect passwords are typed.</li> <li>Lock the screen<br/>Control how and when the screen locks.</li> </ul>                                                                                                    | Change the screen lock     Change the screen lock                                                                                   |                                                                      |                                                                                                | ck                                                                                           |
| <ul> <li>Monitor screen unlock attempts<br/>Monitor the number of incorrect password<br/>typed. when unlocking the screen, and lock<br/>the phone or erase all the phone's data if<br/>too many incorrect passwords are typed.</li> <li>Lock the screen<br/>Control how and when the screen locks.</li> </ul>                                                                                                    | <ul> <li>Set password rules<br/>Control the length and the characters<br/>allowed in screen lock passwords and<br/>PINs.</li> </ul> |                                                                      |                                                                                                |                                                                                              |
| Lock the screen<br>Control how and when the screen locks.                                                                                                    | • N<br>t<br>t                                                                                                    | Monitor the<br>Monitor the<br>yped. when<br>he phone o<br>oo many ir | screen unloc<br>e number of inco<br>n unlocking the s<br>or erase all the p<br>ncorrect passwo | <b>k attempts</b><br>rrect passwords<br>screen, and lock<br>hone's data if<br>rds are typed. |
| Control now and when the screen locks.                                                                                                    | • [                                                                                                    | _ock the                                                             | screen                                                                                         | and typed.                                                                                   |
| <ul> <li>Set screen lock password<br/>expiration</li> </ul>                                                                                                    | • 5                                                                                                    | Set scree                                                            | en lock pass                                                                                   | word                                                                                         |
| Cancel Uninstall Activat                                                                                                    | Cano                                                                                                    | cel                                                                  | Uninstall                                                                                      | Activate                                                                                     |
|                                                                                                    |                                                                                                    |                                                                      |                                                                                                |                                                                                              |
|                                                                                                    |                                                                                                    |                                                                      |                                                                                                | /                                                                                            |

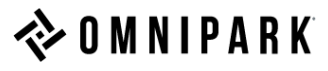

| 3:04 @ 🕒 🖬 🛛 📲 🕷 🎼 🕄 🖬                                                                                       |
|----------------------------------------------------------------------------------------------------|
| Pending Actions                                                                                              |
| The following items require your attention. Please tap each item and proceed with the pending configuration. |
| License activation pending<br>Activate license to enable all MobiControl features                            |
|                                                                                                    |
|                                                                                                    |
|                                                                                                    |
|                                                                                                    |
|                                                                                                    |
|                                                                                                    |
|                                                                                                    |
|                                                                                                    |
|                                                                                                    |
|                                                                                                    |
|                                                                                                    |

C. You'll be prompted to press "License activation pending".

|                                                                                                    | <b>4</b> £ 23+111 09% ■                                                                                                    |
|----------------------------------------------------------------------------------------------------|----------------------------------------------------------------------------------------------------|
| KLMS Agent                                                                                                    |                                                                                                    |
| Samsung Knox Pri                                                                                                    | vacy Policy                                                                                                    |
| Samsung Electron<br>offers a compreh-<br>solution for busin<br>providing addition<br>for the Android op<br>addition, it provid<br>your device by off<br>service for its Sec<br>Android. This aut<br>continuously upd<br>detect and counter<br>and other security | nics ("Samsung") Knox<br>ensive mobile security<br>ess and personal use by<br>hal security and protection<br>berating system. In<br>es enhanced security for<br>ering an automatic update<br>curity Enhanced (SE) for<br>omatic update service will<br>ate new security policies to<br>eract new malicious code,<br>y risks on your device. You |
| also understand a<br>nism that routes i<br>a proxy server or<br>In order to validat<br>solution and to pr<br>service for SE for<br>need to process of<br>as your device ide                                                                                      | and agree to the mecha-<br>network data traffic through<br>VPN gateway by default.<br>e and activate the Knox<br>rovide the automatic update<br>Android, Samsung will<br>certain information such<br>partifier(s) device software                                                                                                    |
| also understand a<br>nism that routes i<br>a proxy server or '<br>In order to validat<br>solution and to pr<br>service for SE for<br>need to process of<br>as your device ide                                                                                    | and agree to the mecha-<br>network data traffic through<br>VPN gateway by default.<br>e and activate the Knox<br>rovide the automatic update<br>Android, Samsung will<br>certain information such<br>entifier(s) device software<br>I and agree to all the terms<br>ions above.                                                                 |
| also understand a<br>nism that routes i<br>a proxy server or '<br>In order to validat<br>solution and to pr<br>service for SE for<br>need to process of<br>as your device ide<br>I have reac<br>and condit                                                       | and agree to the mecha-<br>network data traffic through<br>VPN gateway by default.<br>e and activate the Knox<br>rovide the automatic update<br>Android, Samsung will<br>certain information such<br>ontifier(s) device software<br>I and agree to all the terms<br>ions above.                                                                 |

D. If you read and agree to the terms, check this box.

Then, press "Confirm" once you've checked the box

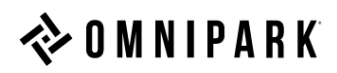

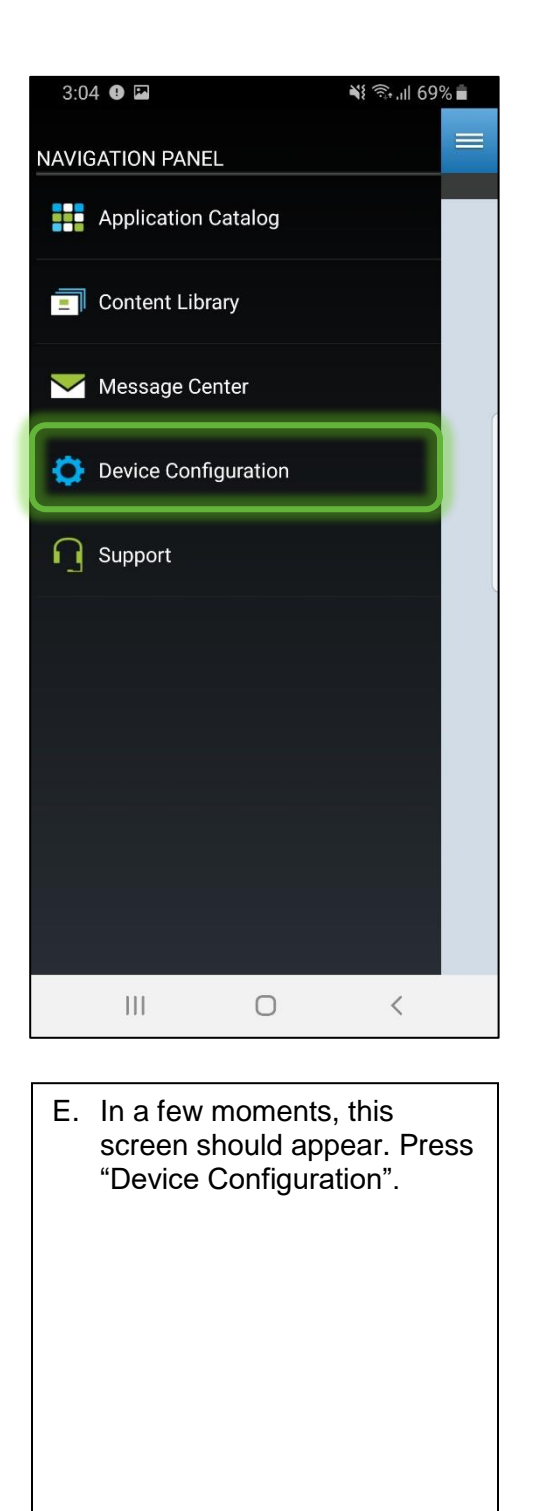

| 3:04 9 🖬                                                                           |                                       | ¥ 🖘 .ıl 69% 🛢                              |  |  |  |
|------------------------------------------------------------------------------------|---------------------------------------|--------------------------------------------|--|--|--|
| ≡ Dev                                                                              | vice Con                              | figuration                                 |  |  |  |
| Device                                                                             |                                       | Profiles                                   |  |  |  |
| Andre<br>SAMSU<br>Androi                                                           | <b>DidPlus ()</b><br>JNG-SM-G9<br>d 9 | 9 <b>1211</b><br>15001                     |  |  |  |
| MANAGEMENT STATUS                                                                  |                                       |                                            |  |  |  |
| Enrollment Statu                                                                   | Enrollment Status                     |                                            |  |  |  |
| Agent Status<br>Connected                                                          |                                       |                                            |  |  |  |
| AGENT                                                                              | AGENT                                 |                                            |  |  |  |
| Version<br>13.7.0 Build 1031                                                       | (ELM)                                 |                                            |  |  |  |
| Active MDM API<br>Samsung MDM 5.7, Samsung KNOX 3.2.1 (6.2.1),<br>RC1 (1.15.3.109) |                                       |                                            |  |  |  |
| Cellular<br>T-Mobile                                                               |                                       |                                            |  |  |  |
| <b>Wi-Fi</b><br>T-Mobile Broadbar                                                  | nd 03 - 192.                          | 168.43.242                                 |  |  |  |
| Ш                                                                                  | 0                                     | <                                          |  |  |  |
|                                                                                    |                                       |                                            |  |  |  |
| F. This is th<br>number.<br>support@                                               | ne "And<br>Send<br>©omnip             | lroidPlus"<br>an email to<br>park.com with |  |  |  |

- This number / phrase

the following information:

- The Device ID used in the OmniPark application

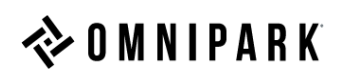